## Update the XPS project

Double click "set\_0xxx\_project.bat" to select the corresponding FPGA mounted on TE USB FX2 module.

Double click the "system.xmp" in "C:\XilinxProject\reference-TE0xxx".

The Xilinx Platform Studio should open.

You should click "Project" and then click "Project Options".

| 8 File Edit View   |                                                                                                    |                       |                                   |            |         |
|--------------------|----------------------------------------------------------------------------------------------------|-----------------------|-----------------------------------|------------|---------|
| -                  | Project Hardware Device Configuration Debug Sin                                                                                                    | ulation Window Help   | p                                 |            | - 4     |
|                    | Project Options                                                                                                    |                       |                                   |            |         |
|                    | Design Rule Check Ctrl+Shift+D                                                                                                    | Ports Addresses       |                                   |            | (9)     |
| Navigator 🎽        |                                                                                                    | Ports Houreases       | 10.7                              | TO 14      | <u></u> |
| Design Flow        | Select Elf File                                                                                                    | BusiName              | и туре                            | IP version |         |
| beaginion          | Export Hardware Design to SDK                                                                                                    |                       | Imb_v10                           | 1.00.a     |         |
|                    | ~                                                                                                    | -                     | a nho_vio                         | 105.8      |         |
| ×                  | Archive Project                                                                                                    |                       | t microblaze                      | 7.30.b     |         |
| Run DRCs           | DQ Generate Block Diagram Image (Obsolete)                                                                                                    |                       | fram_block                        | 1.00.a     |         |
|                    |                                                                                                    |                       | Imb_bram_if_cntlr                 | 2.10.b     |         |
| Implement Flow     | Copen Graphical Design View                                                                                                    |                       | Imb_bram_if_cntlr                 | 2.10.b     |         |
| Implement how      | Generate and View Design Report                                                                                                    |                       | mpmc                              | 6.06.a     |         |
| <b>€</b> 1         | 😰 View Design Summary                                                                                                    |                       | 4 mdm                             | 1.00.g     |         |
|                    |                                                                                                    | -                     | Tr xps_intc                       | 2.01.a     |         |
| Generate Netlist   | Run Version Migration                                                                                                    |                       | trans anio                        | 2.00.a     |         |
|                    | 🚱 Rescan User Repositories                                                                                                    |                       | mark xps i2c slave                | 1.20.a     |         |
| <b>*</b>           | 🗸 Launch Xilinx Shell                                                                                                    |                       | 🙀 xps_npi_dma                     | 3.00.a     |         |
| 1010               | Customize Buttons                                                                                                    |                       | 🚖 xps_spi                         | 2.02.b     |         |
| Generate BitStream |                                                                                                    |                       | 🙀 xps_timer                       | 1.02.a     |         |
|                    | Clean All Generated Files                                                                                                    |                       | 🙀 xps_uartlite                    | 1.02.a     |         |
|                    | Terminate Running Process                                                                                                    | F                     | Tr clock_generator                | 4.03.a     |         |
| - COURS            | in the second second se | at 0                  | W util_reduced_logic              | 200.5      |         |
| Export Design      |                                                                                                    |                       |                                   |            |         |
| Launch Simulator   |                                                                                                    |                       |                                   |            |         |
|                    | Legend<br>Master Slave Master/Slave Target (Initiator )<br>Moroduction Cucense (paid) Cucense (eval)                                                                                                    | Connected OUnconnecte | d M Monitor<br>RBeta ZDevelopment |            |         |

**XPS: Project>Project Options** 

Under "Advanced Options (Optional) > Project Peripheral Repository Search Path" you must write (if it is not already written) "..TE-EDK-IP\".

| eneral                                | Design Flor                                                           | W                                             |                 |                  |        |           |       |
|---------------------------------------|-----------------------------------------------------------------------|-----------------------------------------------|-----------------|------------------|--------|-----------|-------|
| Target D                              | evice                                                                 |                                               |                 |                  |        |           |       |
| Archited                              | ture                                                                  | Device Size                                   |                 | Package          |        | Speed Gra | ade   |
| spartar                               | n3e 💌                                                                 | xc3s1600e                                     |                 | fg320            | •      | -4        |       |
|                                       |                                                                       |                                               |                 |                  |        |           |       |
| Advance<br>Project                    | d Options (Options (Options Re<br>Peripheral Re<br>DK-IP\             | otional)<br>pository Search                   | Path            |                  |        | B         | rowse |
| Advance<br>Project<br>\TE-E<br>Custom | ed Options (Op<br>Peripheral Re<br>DK-IP\<br>Makef <mark>Enter</mark> | otional)<br>pository Search<br>a semicolon se | Path<br>parated | d list of direct | ories. | B         | rowse |

You should not alter folder nesting or select MyProcessorIPLib because double nesting of folders is a Xilinx Platform Studio requirements.

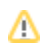

After this selection the XPS should appear like in this image.

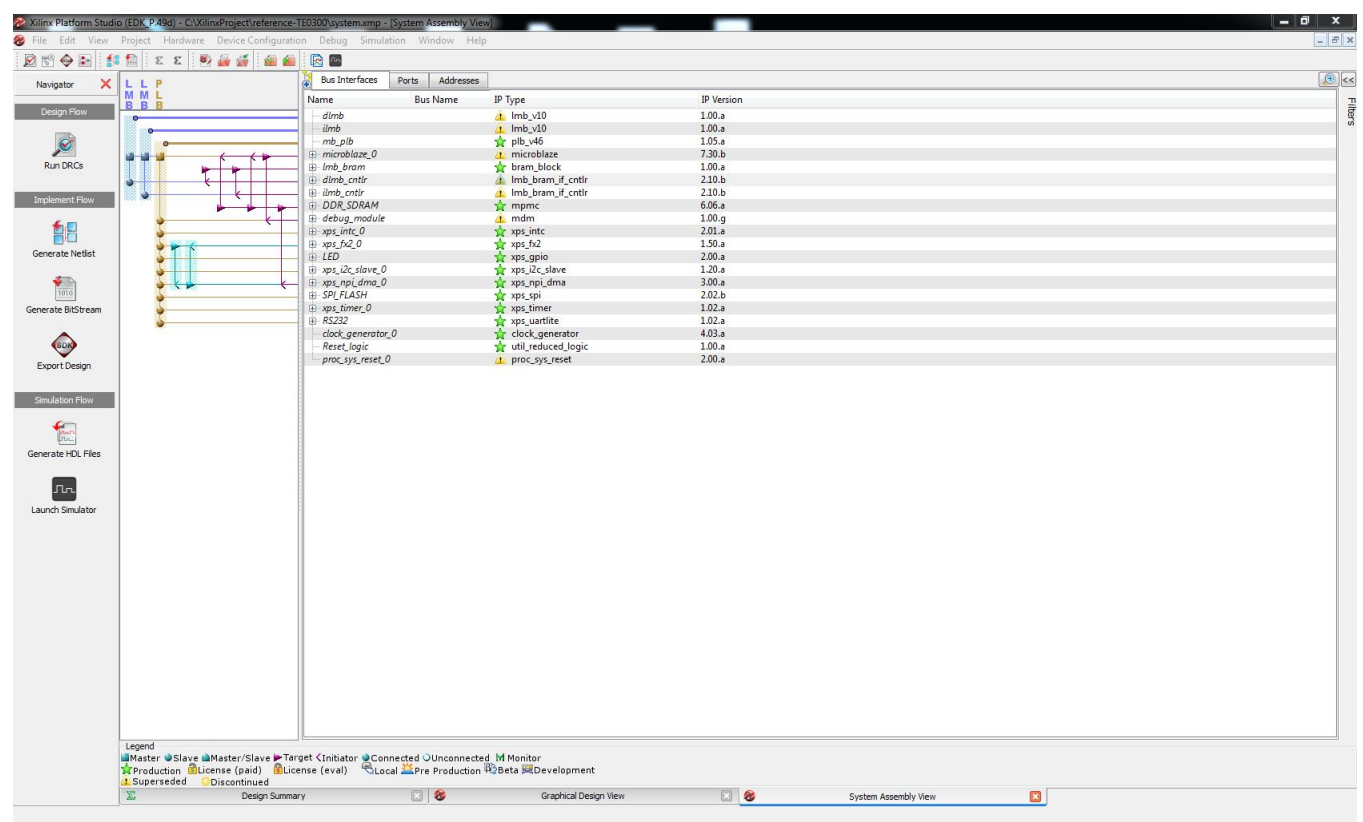

## XPS project to start

Now, you can cancel (or move in another folder) the content of "TE0xxx-Reference-Designs\reference-TE0xxx\SDK\SDK\_Export".

You can copy all .c and .h files from "TE0xxx-Reference-Designs\reference-TE0xxx\SDK\SDK\_Workspace\demo\src" in a temporary folder ("C: \demo\_src\_TE" for example).

You can cancel all files and folders from "TE0xxx-Reference-Designs\reference-TE0xxx\SDK\SDK\_Workspace".

<sup>(1)</sup>xxx is

- 300 for TE0300 project: TE0300 project and TE0320 project are contained in the same folder TE03xx
  320 for TE0320 project. TE0300 project and TE0320 project are contained in the same folder TE03xx
- 630 for TE0630 project